الفصل الثالث

بعد أن أكملنا التعامل مع المراحل الثلاثة في Git , الان لنفترض واجهنا واحد من السيناريوهات التالية ماذا سوف نفعل :

السيناريو الأول – لدي مشروع سواء كتابة شفرة أو وثيقة أو تصميم صورة , وعملت بعض التعديلات عليها ولم أنقلها من Working Directory الى Staging Area , وفي اليوم التالي أردت التراجع عن التعديلات التي عملتها بالأمس !

السيناريو الثاني – نفس السيناريو الأول لكنني نقلتها الى Staging Area واردت التراجع عن التعديلات .

السيناريو الثالث – نفس السيناريو الأول لكنني نقلتها الى Staging Area ثم عملت لها Commit .

هذه السيناريوهات سوف تواجهها كثيرآ عند العمل على Git وربما حدثت معك حتى عند عدم استخدامك لـ Git وربما حللت المشكلة بجهد ووقت . لنأخذ كل سيناريو ونضع الحلول له .

السيناريو الأول – واحد من اعمال Freelancer اليوم هي الطباعة , بمعنى تعطى لك مجموعة من الوثائق ويطلب منك طباعتها بملف وورد مقابل مبلغ من المال وحسب عدد الكلمات التي سوف تطبعها .

لنفترض طلب منك طباعة مئة وثيقة , وبعد يومين طبعت ما يقارب خمسين وثيقة حسب التسلسل , لكن صاحب العمل طلب منك حذف عشر. وثائق ( من صفحة 40 الى صفحة 50 ) واستبدالها بوثائق جديدة , وعملت ذلك لكن في اليوم التالي رجع عليك صاحب العمل وطلب أعادة طباعة الوثائق التي مسحتها ! في هذه الحالة وبدون Git فأنك سوف ترجع تطبعها من جديد اليس كذلك ؟

في مثل هذه الحالات من الوارد ان تحدث معك وليس بالطباعة فقط , وانما في تطوير مشر\_وع برمجي أو تص\_ميم ص\_وري . ولكي تكون لديك مرونة بالعمل وتخطط لكل الس\_يناريوهات التي ممكن ان تواجهها فعليك استخدام Git .

هذا الســـيناريو يفترض انك تعمل على Git ولكنك أبقيت التعديلات التي أجريتها في مرحلة Working بدون ما تنقلها الى Staging .

الان نطبقه بصورة عملية , اذهب الى مجلد المستودع على مشروعك وأفتح الملف work.txt , وأمسح ما بداخله , ثم أفتح Git Bash وأدخل على مسار المجلد كما في الصورة أدناه :

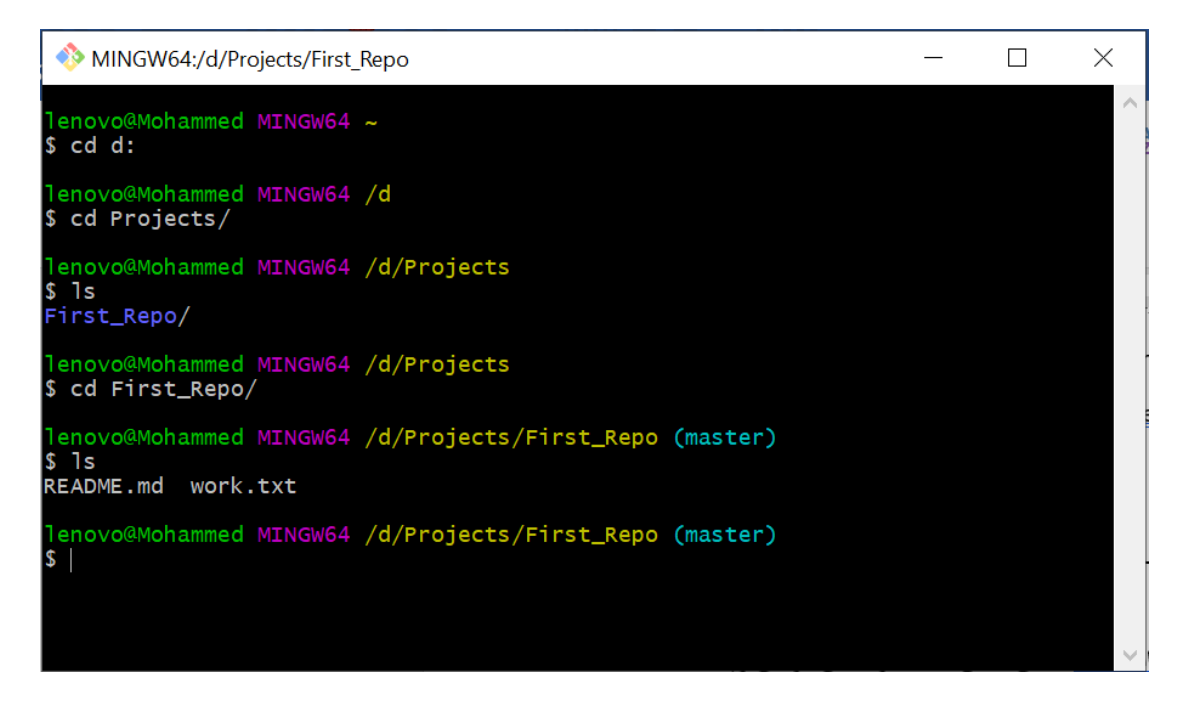

الان لنرى حالة المشروع من خلال الأمر git status

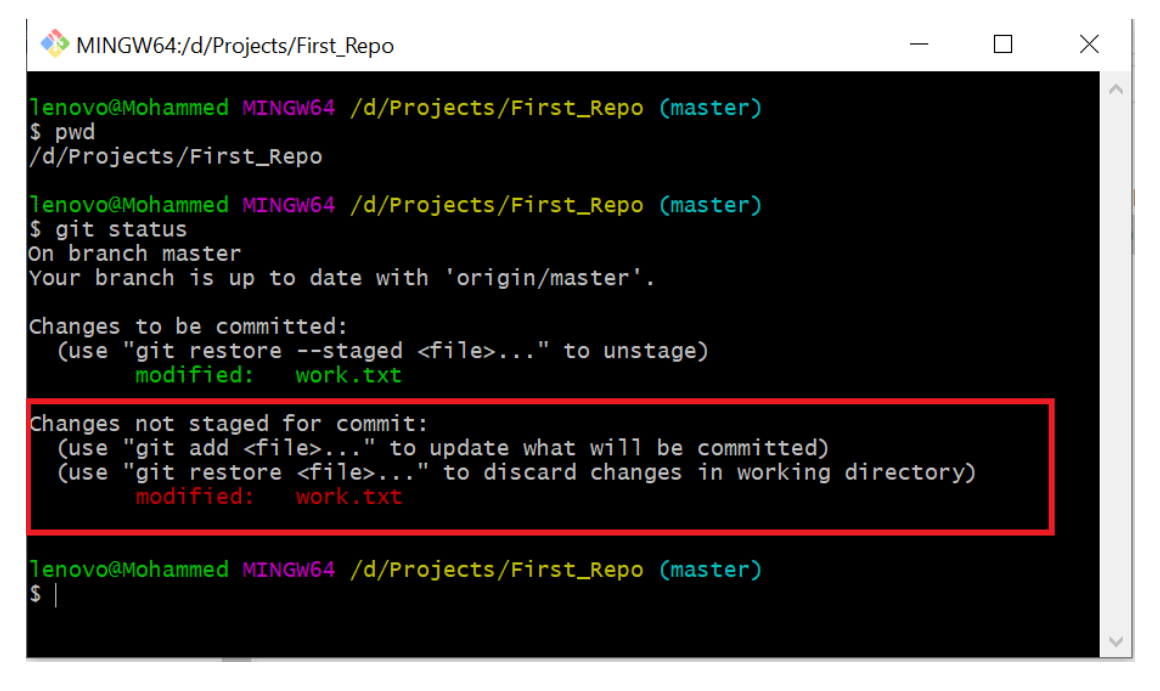

في مثل هذا فأن Git يعطيك مرونة في أسترجاع (Rrecove ) الملف قبل اخر تعديل عليه , من خلال الامر <mark>git checkout filename</mark>

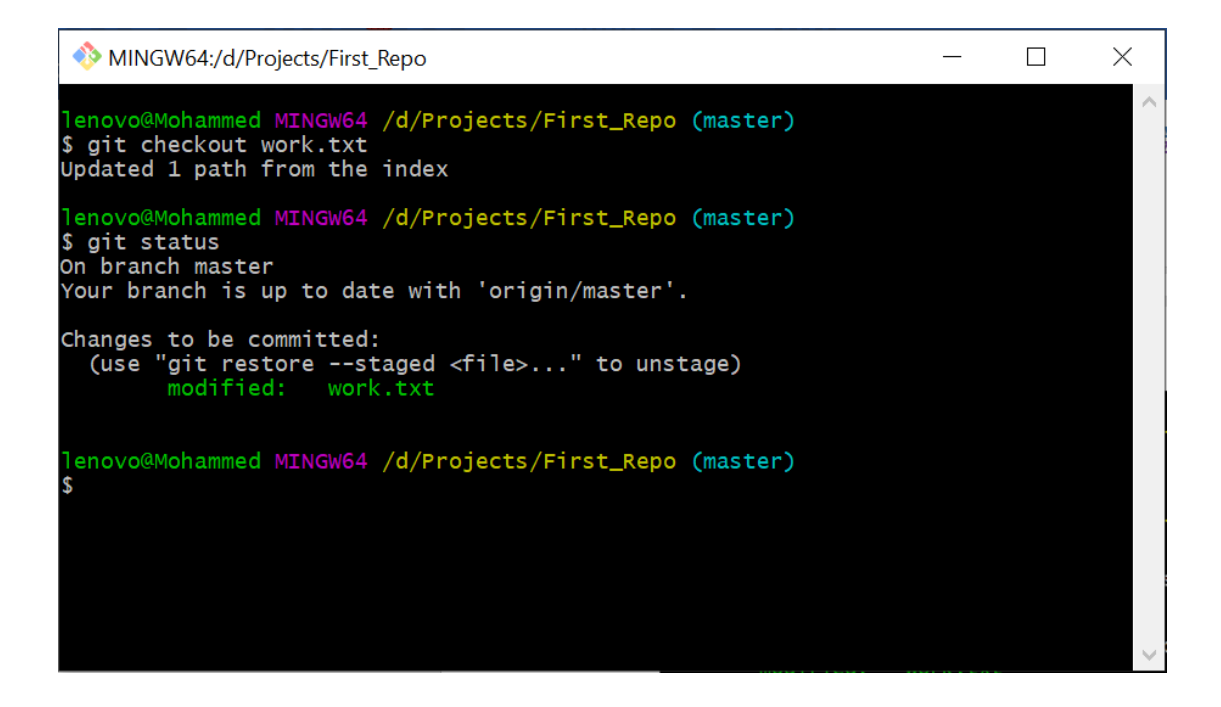

الان لو فتحت الملف work.txt سوف تجده أستعاد المعلومات التي حذفتها .

السيناريو الثاني : هذا السيناريو نفس الأول ولكن ماذا لو أننا نقلنا التعديلات الى مرحلة Staging ؟

لنمسـح ما بداخل الملف work.txt ونحفظه ثم نذهب الى الGit Bash نسـتعرض حالة مشروعنا :

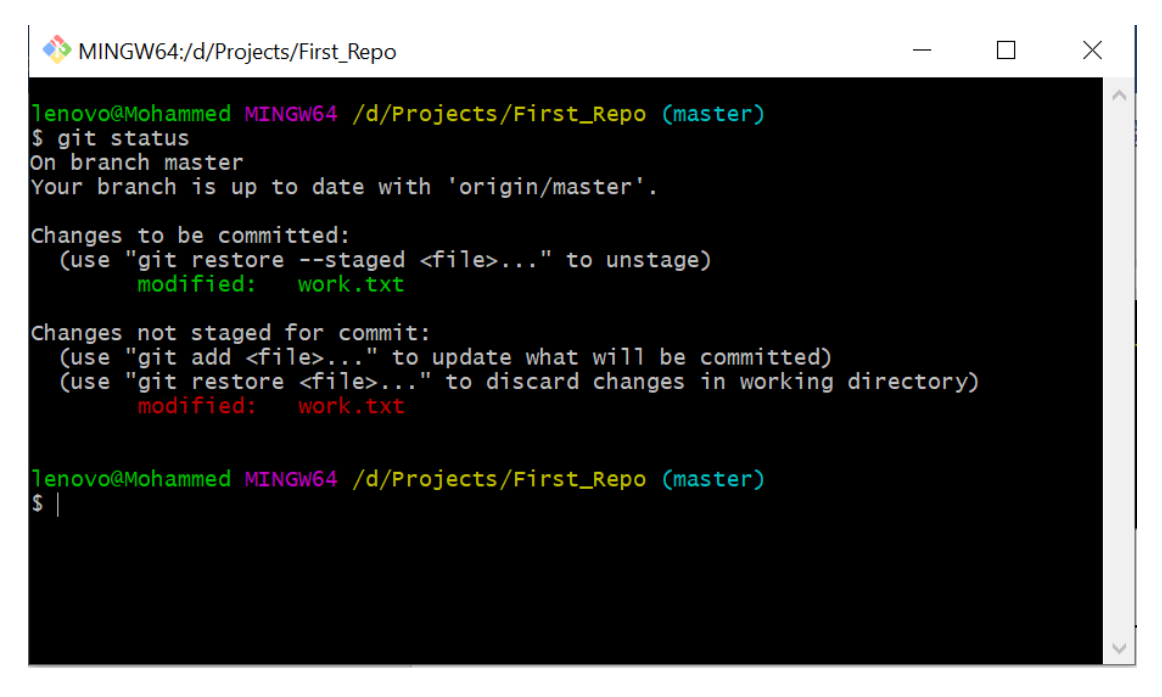

ثم ننقله الى مرحلة Staging من خلال الامر <mark>git add</mark>

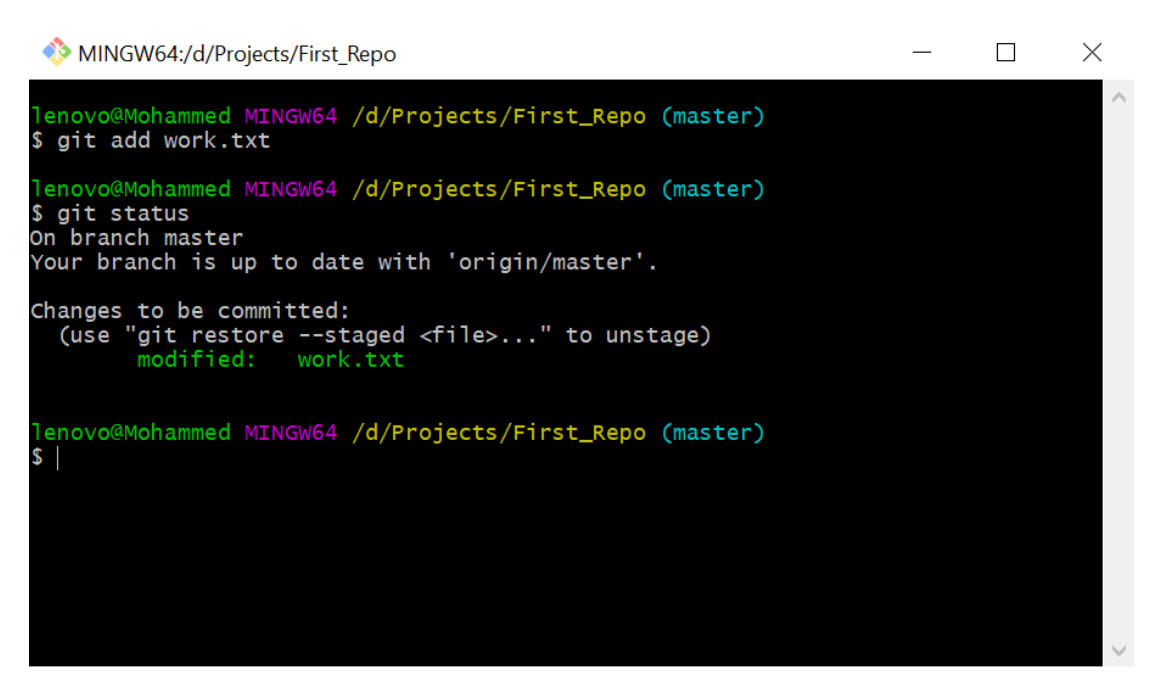

كما تلاحظ التعديلات صـارت في مرحلة Staging , في مثل هذا الوضـع لو أردت اسـتعادة محتويات الملف work.txt وهو في هذه المرحلة ! هنا Git يعطيك الأمر git reset HEAD filename سـوف يرجعه الى مرحلة Working Directory ثم نطبق الامر السـابق عليه لاسترجاعه قبل التعديلات الأخيرة ( مسح المحتويات )

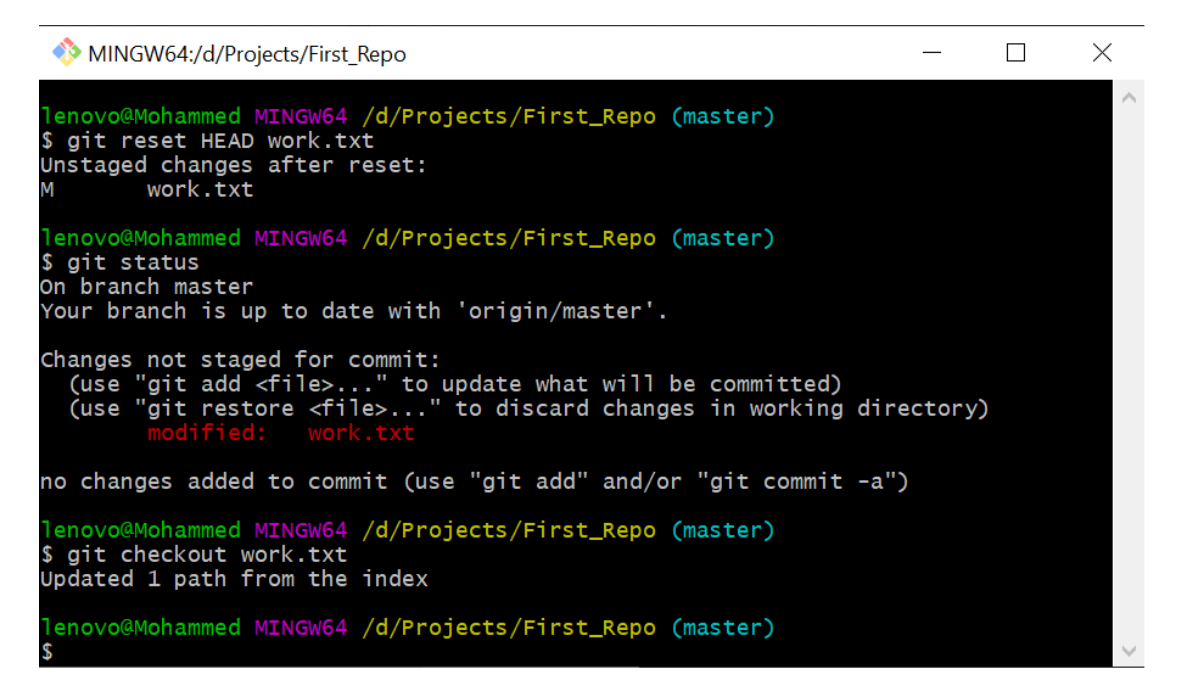

الان لو فتحت الملف work.txt ستجده استعاد المعلومات التي حذفت فيما سبق.

السيناريو الثالث : ماذا لوكان التعديلات في مرحلة Git Directory ؟

لنجرب نحذف ما بداخل الملف Work.txt وننقله الى مرحلة Staging ثم نعمل له. Commit .

| MINGW64:/d/Projects/First_Repo                                                                                                    |  | ×      |
|----------------------------------------------------------------------------------------------------|--|--------|
| lenovo@Mohammed MINGW64 /d/Projects/First_Repo (master)<br>\$ git add work.txt                                                                                                    |  |        |
| <pre>lenovo@Mohammed MINGW64 /d/Projects/First_Repo (master) \$ git commit -m "I had removed all text in work file! " [master 0328ccb] I had removed all text in work file! 1 file changed, 1 deletion(-)</pre> |  |        |
| <pre>lenovo@Mohammed MINGW64 /d/Projects/First_Repo (master) \$ git status On branch master Your branch is ahead of 'origin/master' by 1 commit.   (use "git push" to publish your local commits)</pre>         |  |        |
| nothing to commit, working tree clean                                                                                                    |  |        |
| lenovo@Mohammed MINGW64 /d/Projects/First_Repo (master)<br>\$                                                                                                    |  |        |
|                                                                                                    |  | $\sim$ |

في مثل هذه الحالة سوف نستخدم الأمر git log لنشاهد التعديلات التي صارت :

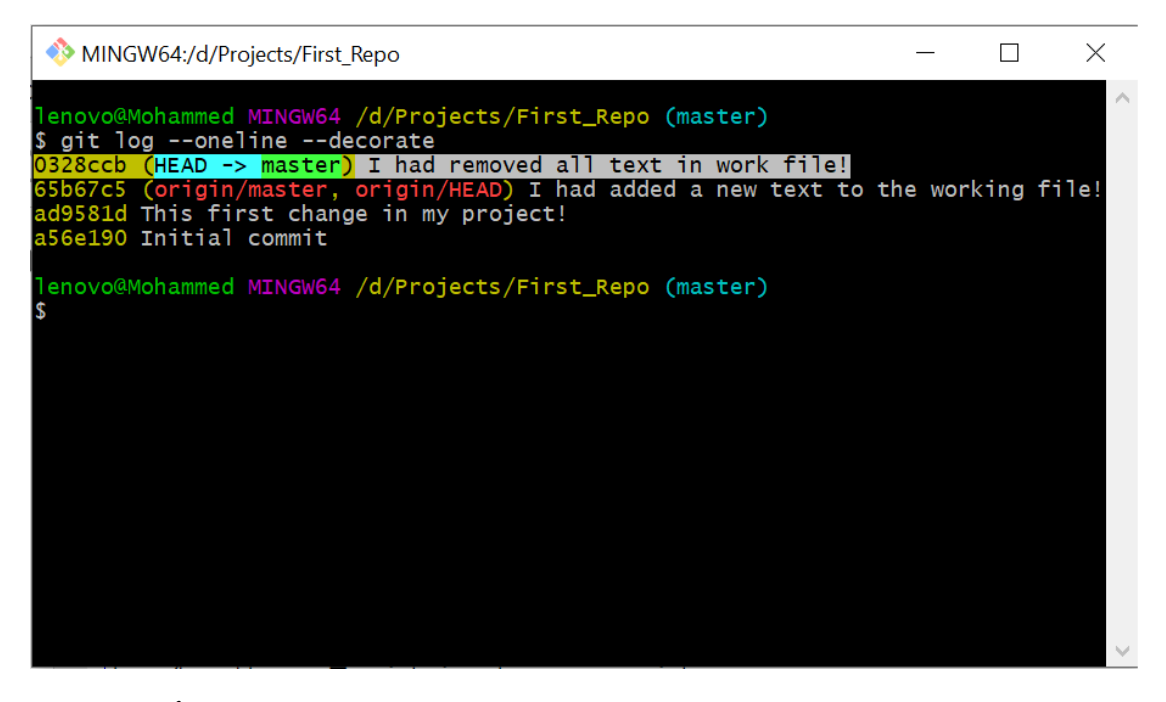

لاحظ هذا الCommit الذي حذفنا فيه جميع محتويات الملف work.txt , نأخذ المعرف الخاص به ( أعلاه هو 0328ccb ) ثم نســتخدم الامر git revert كما في الصــورة أدناه حتى نرجعه الى مرحلة Staging :

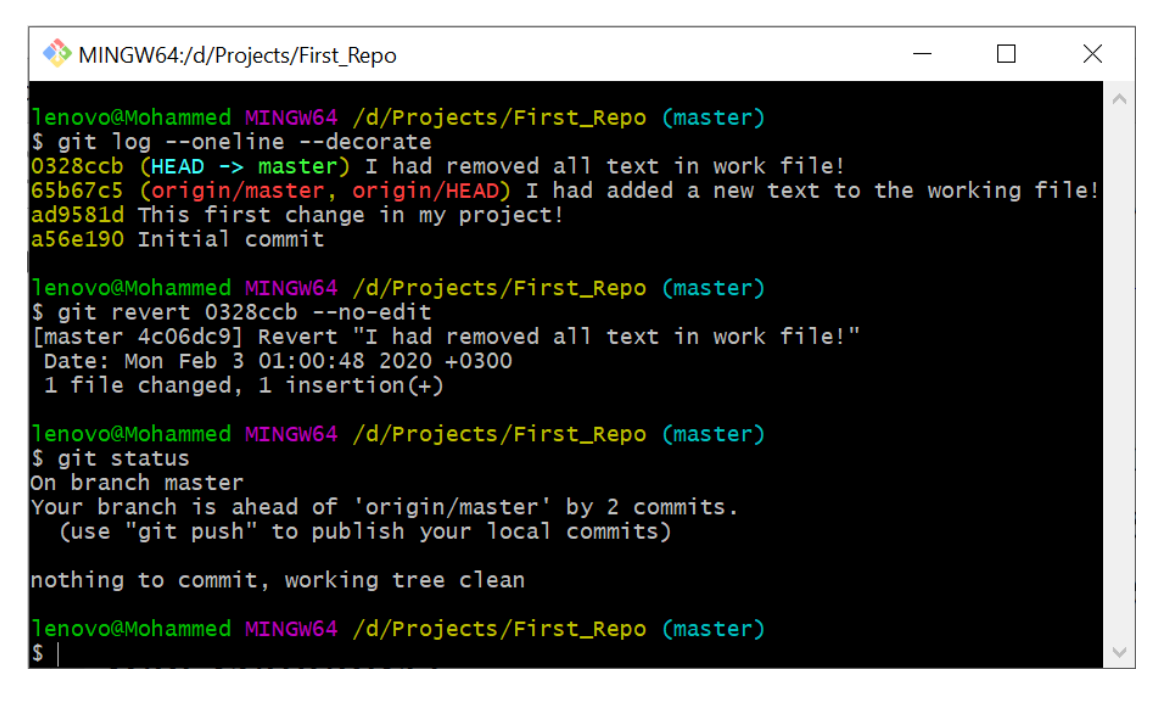

طيب الان نستخدم الامر git log لنرى ماذا حصل :

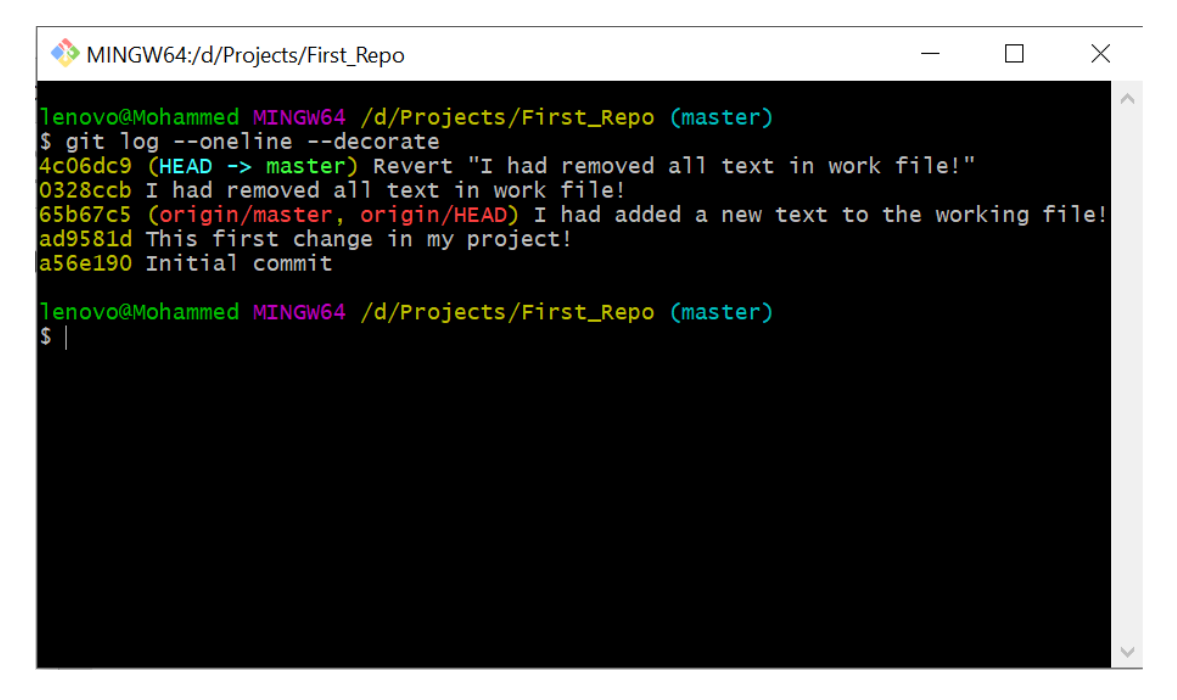

الان افتح الملف وسترى !

عمل أشارة (Tag) للتعديلات :

على بسيل الأفتراض انك عملت على مشروع برمجي , وتريد ان تضع إشارة (Tag ) لكل تعديل تجريه حتى تستفاد منه في إصدارات التطبيق التي سوف تكملها .

الـ Git يساعدك على أعطاء أشاره (Tag) لكل تعديلات تجريها على المشروع .

من خلال الامر git tag نستطيع عمل ذلك , لكن ! نحتاج الى المعرف (Commit id) حتى نسند تاغ (اصدار ) للتعديلات, وفي هذه الحالة سوف نستخدم الأمر git log لاستخراج المعرف .

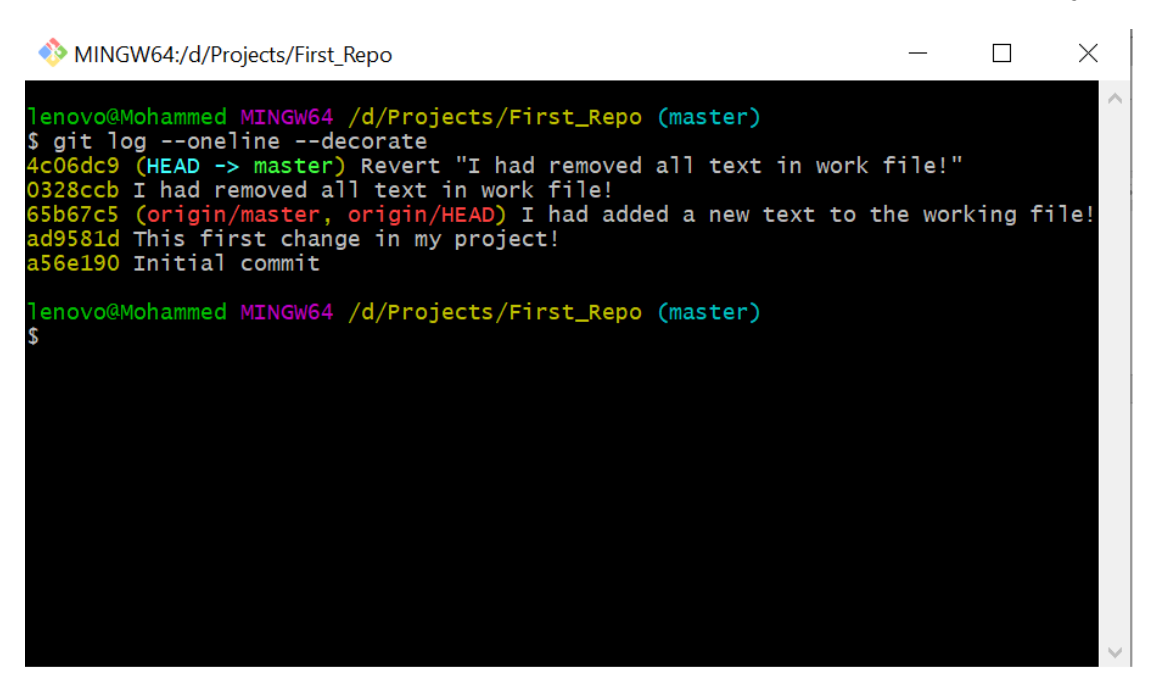

مثلما ترى في الشاشة أعلاه فانه لكل(commit ) أعطى معرف (Id ) باللون الأصفر , سوف أختار مثلا المعرف (ad9581d ) ونص رسالته (!This first change in my project ) سوف أعتبره الأصدار رقم ( v1.0 ) . ولتنفيذ أمر الاشارة سوف يكون بهذا الشكل :

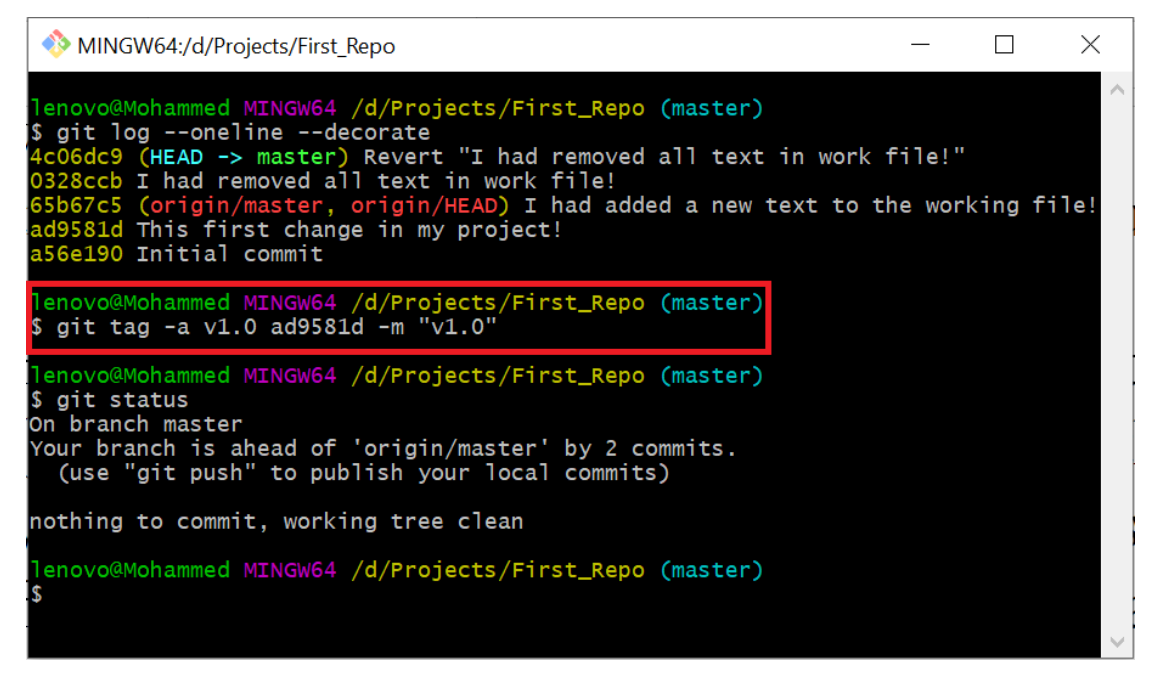

وحتى نقدر نشاهد الأشارة فأننا سوف نستخدم الامر git log :

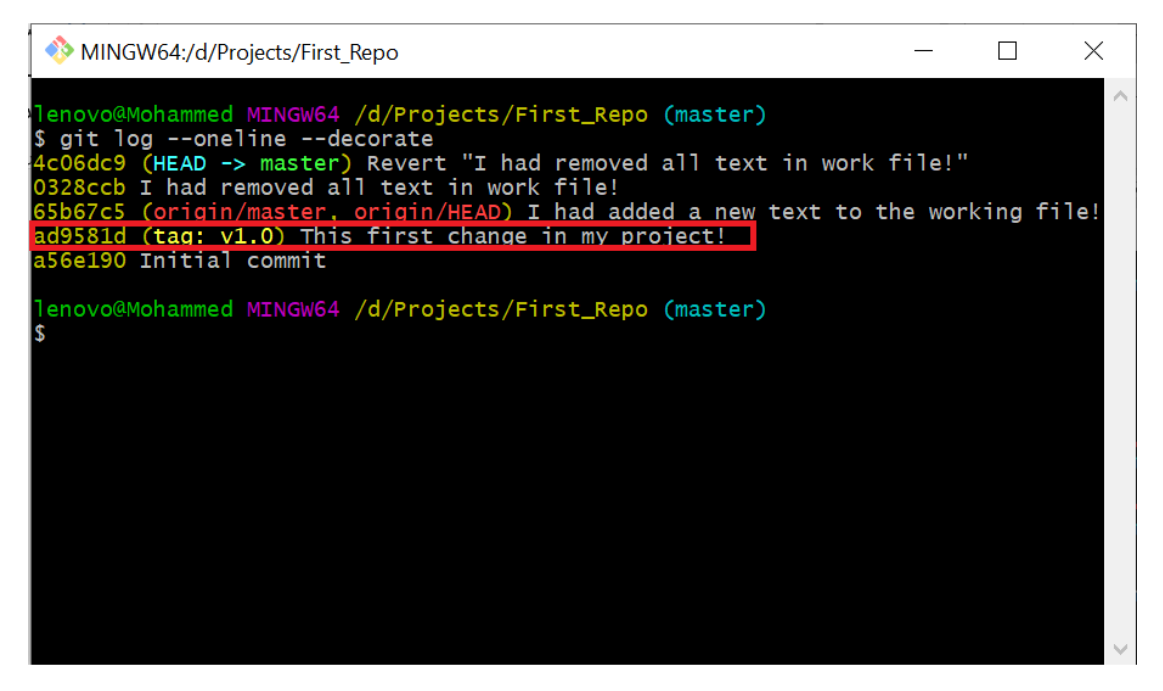

الان بأمكانك رفع التعديلات على الGithub والتي من ضمنها الاشارة من خلال الامر git push :

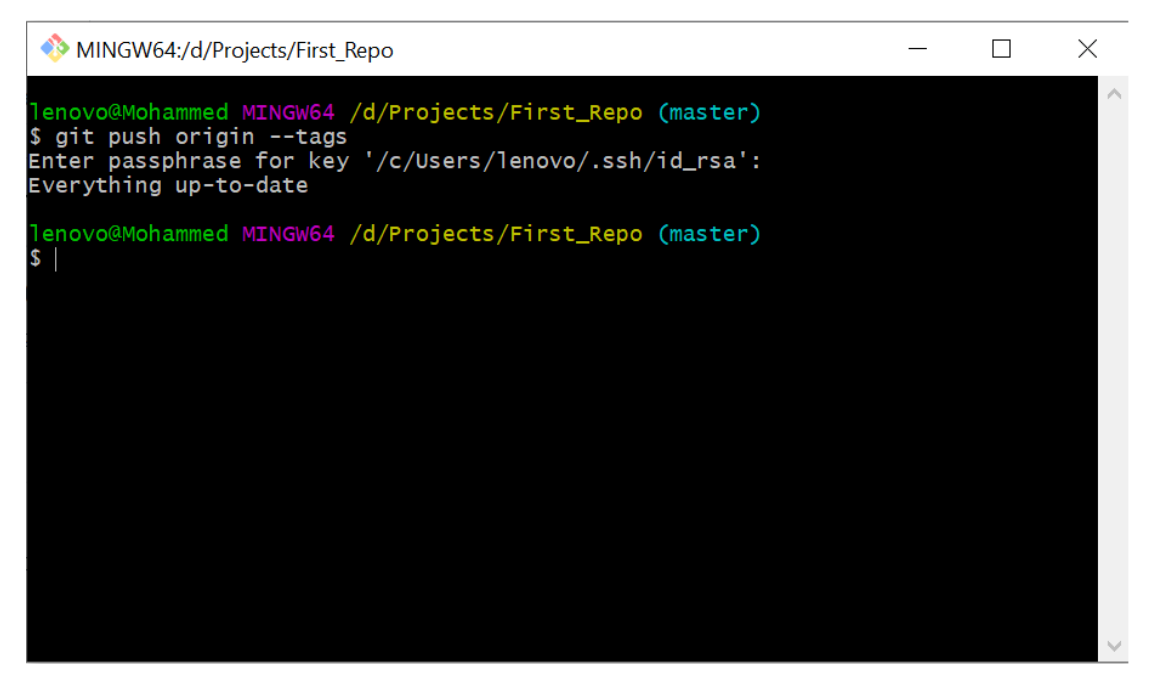

الان أذهب الى المستودع (First\_Repo ) على Github وشاهد .

| 🖵 moham                       | med-alsaady      | / First_Repo                 |               |                   |        | C               | Unwatch 🔻    | 1 🖈 St     | ar O          | ¥ Fork 0                 |
|-------------------------------|------------------|------------------------------|---------------|-------------------|--------|-----------------|--------------|------------|---------------|--------------------------|
| <> Code                       | (!) Issues 0     | ິງ Pull requests 0           | Actions       | Projects 0        | 🔳 Wiki | C Security      | 🔟 Insights   | 🔅 Setti    | ngs           |                          |
| This for tes<br>Manage topics | ting             |                              |               |                   |        |                 |              |            |               | Edit                     |
| Ū.                            | 5 commits        | 🖗 1 brand                    | h             | 🗊 <b>0</b> packa  | ges    | ©1 r            | elease       |            | <b>1</b> cont | ributor                  |
| Branch: mas                   | ter 🕶 New pul    | l request                    |               |                   |        | Create new file | Upload files | Find file  | Clone         | or download <del>-</del> |
| 🚳 moham                       | med-alsaady Reve | rt "I had removed all text i | work file!"   |                   |        |                 | I            | atest comm | t 4c06dc9     | 9 15 hours ago           |
|                               | E.md             | Initial commit               |               |                   |        |                 |              |            |               | 5 days ago               |
| work.txt                      |                  | Revert "I had r              | emoved all te | xt in work file!" |        |                 |              |            |               | 15 hours ago             |
| E READM                       | E.md             |                              |               |                   |        |                 |              |            |               | ď                        |
| <b>Fi</b> I                   | rst_Rep          | 0                            |               |                   |        |                 |              |            |               |                          |

ومن ثم تنقر على الرابط release , بعدها نختار tag حتى يعرض لنا الأشارات التي عملناها لكل Commit .

| The mohammed-alsaady / First_Repo |                   |                    |         |            |        |          |          | % Fork 0   |     |
|-----------------------------------|-------------------|--------------------|---------|------------|--------|----------|----------|------------|-----|
| <> Code                           | () Issues 0       | n Pull requests 0  | Actions | Projects 0 | 💷 Wiki | Security | Insights | 🔅 Settings |     |
| Releases                          | Tags              |                    |         |            |        |          |          |            |     |
| 🛇 Tags                            |                   |                    |         |            |        |          |          |            |     |
| v1.0                              | ites ago 🛛 🗢 ad95 | 81d 🚡 zip 🚡 tar.gz |         |            |        |          |          |            | ••• |

هنا السؤال المطروح , ما الفرق بين Tag و Release ؟ الفرق بسيط جدا , لنفترض أردت تطوير تطبيق موبايل , وهذا التطبيق أكملت التصميم الأول له فهنا تقدر تعطيه (Tag ) ثم أكملت قاعدة بياناته وهنا أيضا تقدر تعطيه كذلك (Tag ) وبعدها أكملت الشفرات وكذلك تسند له (Tag ) , بعد التاغ الثالث صار التطبيق جاهز وبأمكانك تحزيمه (Package ) ( تحويله من شفرات الى ملف تنصيبي ) وبالتالي فأنك سوف تعطيه أصدار مثلا ( الإصدار رقم 1.0 ) وفي الـ Github الأصدار يعتمد على tag أي بمعنى انك يجب ان تعطي تاغ ثم اصدار .

کيف نعمل أصدار (Release ) :

نفتح الGithub ونذهب الى المستودع ثم نختار Release وبعدها ننقر على Draft a new دفتح ال oraft a new . release .

| □ mohammed-alsaady / First_Repo |              |                                  |         |            |        |            |              |      | Star 0 | 8 Fork      | 0    |
|---------------------------------|--------------|----------------------------------|---------|------------|--------|------------|--------------|------|--------|-------------|------|
| <> Code                         | () Issues 0  | ຳ Pull requests 0                | Actions | Projects 0 | 🔳 Wiki | C Security | / 🔟 Insights | 🔅 Se | ttings |             |      |
| Releases                        | Tags         |                                  |         |            |        |            |              |      | Draft  | t a new rel | ease |
| 37 min                          | utes ago 🗞 🔹 | <b>v1.0</b><br>◆ ad9581d L zip L | tar.gz  |            |        |            |              |      |        |             |      |

سوف تظهر لنا الصفحة التالية ومنها نختار رقم tag و (Branch ) الرئيسي , وعنوان الإصدار ووصف للمشروع .كذلك تقدر تضيف ملفات Binary اذا موجودة , وان كان مشروعك ليس جاهز تماما فتقدر تأشر على (pre-release ) ثم تنقر على Publish Release :

| <b>∢&gt;</b> Code                      | () Issues 0                        | ן Pull requests 0            | Actions                       | Projects 0          | 🗉 Wiki         | Security          | Insight              | nts 🔅 Settings                                                                                                    |
|----------------------------------------|------------------------------------|------------------------------|-------------------------------|---------------------|----------------|-------------------|----------------------|----------------------------------------------------------------------------------------------------|
| Releases                               | Tags                               |                              |                               |                     |                |                   |                      |                                                                                                    |
| v1.0<br>Excellent! This<br>version 1.0 | @ tag will be created              | P Target: master •           | publish this relea            | ise.                |                |                   |                      | <b>Tagging suggestions</b><br>It's common practice to prefix your<br>version names with the letter v.<br>Some good tag names might be<br>v1.0 or v2.3.4.                        |
| Write<br>this test rel                 | Preview<br>lease .                 |                              |                               |                     |                |                   |                      | If the tag isn't meant for<br>production use, add a pre-release<br>version after the version name.<br>Some good pre-release versions<br>might be v0.2-alpha or v5.9-<br>beta.3. |
|                                        |                                    |                              |                               |                     |                |                   | //                   | If you're new to releasing software,<br>we highly recommend reading<br>about semantic versioning.                                                                               |
|                                        |                                    | Attach files by dragging     | & dropping, sel               | ecting or pasting t | hem.           |                   | Mł                   |                                                                                                    |
|                                        |                                    | Attach binaries by o         | dropping them                 | here or selecting   | g them.        |                   |                      |                                                                                                    |
| Publish re                             | lease Save                         | draft                        |                               |                     |                | :                 | ۣجاهز                | بعدها سيكون الأصدار                                                                                                    |
| Contraction                            | mmed-alsaad                        | ly / First_Repo              | 0 Artises                     | III Dania sta 🖉     |                | O U               | Jnwatch <del>▼</del> | 1 ★ Star 0 ¥ Fork 0                                                                                                    |
| Releases                               | s Tags                             | 3.8 run requests o           | <b>V</b> ACIONS               | In Projects 0       |                | Security          | ini ini gina         | Edit release Delete                                                                                                    |
|                                        | Pre-release<br>V1.0<br>-O- ad9581d | version 1.                   | <b>0.0</b><br>ady released th | is now · 3 commits  | s to master si | ince this release |                      |                                                                                                    |
|                                        | Compare 🔻                          | this test release .          |                               |                     |                |                   |                      |                                                                                                    |
|                                        |                                    | ✓ Assets 2 Source code (7in) | )                             |                     |                |                   |                      |                                                                                                    |
|                                        |                                    | Source code (tar             | ,<br>.gz)                     |                     |                |                   |                      |                                                                                                    |
|                                        |                                    |                              |                               |                     |                |                   |                      |                                                                                                    |